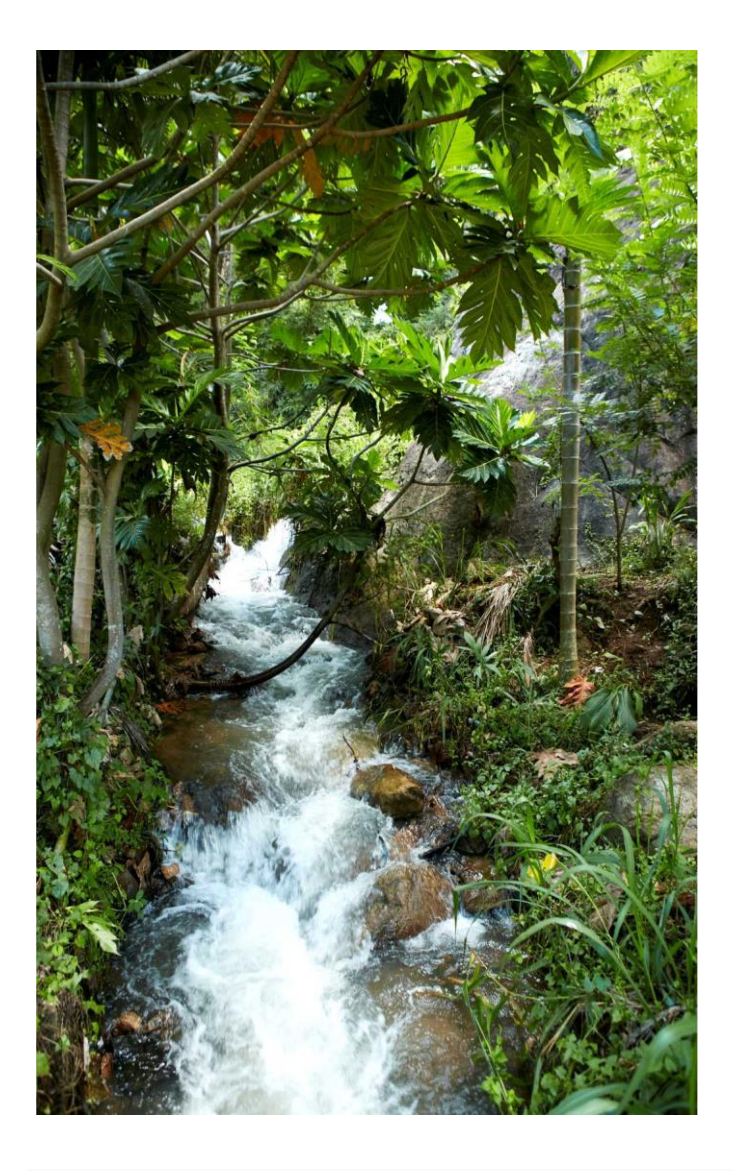

## Land cover classification and validation

#### Barbara Pollini

25 April | Tubmanburg

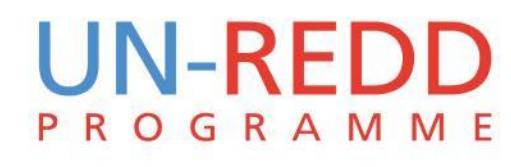

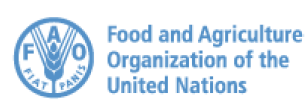

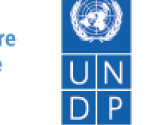

Resilient nations

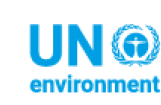

## Outline

- Remote sensing and Satellite images
- Landsat 8
- Pre-processing and Processing
- Tools to process satellite images
- Supervised and Unsupervised classification
- QGis Dzetsaka plugin for land cover classification
- Validation of derived datasets
- Limitations

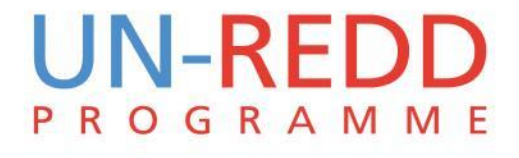

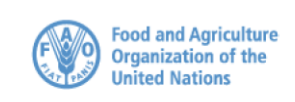

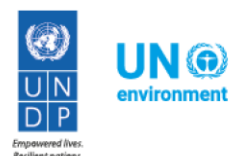

## Remote sensing

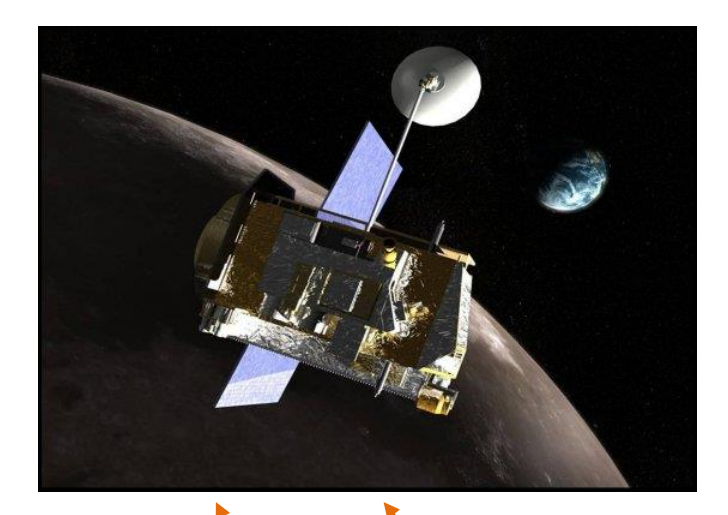

"The process of detecting and monitoring the physical characteristics of an area by measuring its reflected and emitted radiation at a distance from the targeted area. Special cameras collect remotely sensed images of the Earth, which help researchers "sense" things about the Earth."

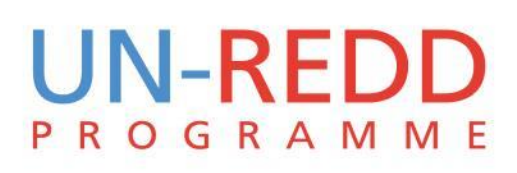

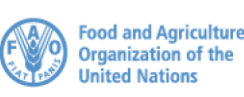

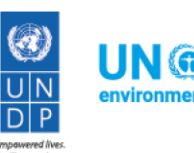

## Wave bands

"Observations of earth from space use small number of wave-bands where atmosphere is relatively transparent and radiation can travel unimpeded visible, infrared and microwave"

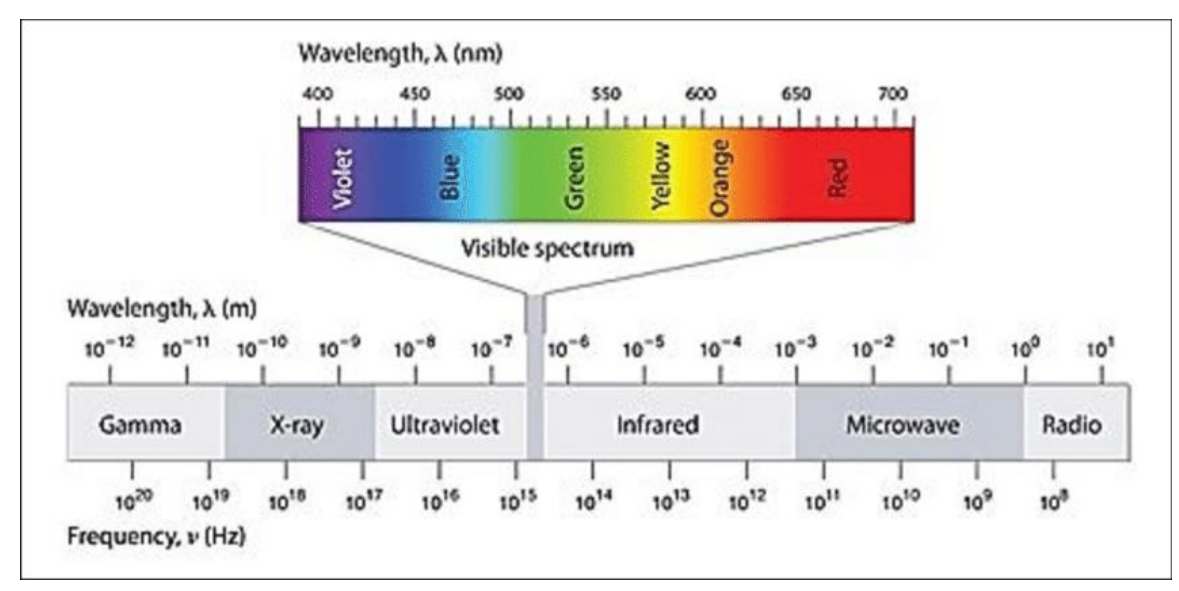

Water Quality Assessment for Dukan Lake Using LANDSAT 8 OLI Satellite Images - Scientific Figure on ResearchGate. Available from: https://www.researchgate.net/Fig-3-2-The-diagram-shows-the-wavelength-and-frequency-ranges-of-EM-radiation\_fig2\_315717521 [accessed 18 Apr, 2018]

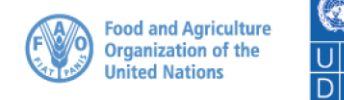

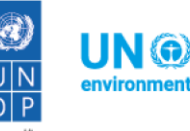

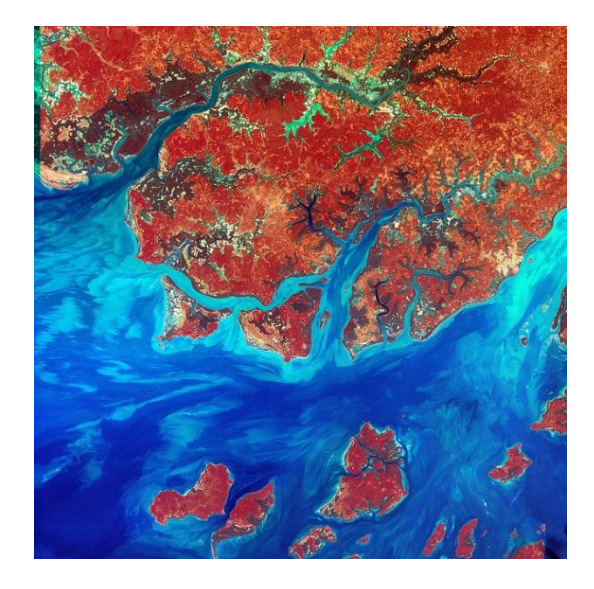

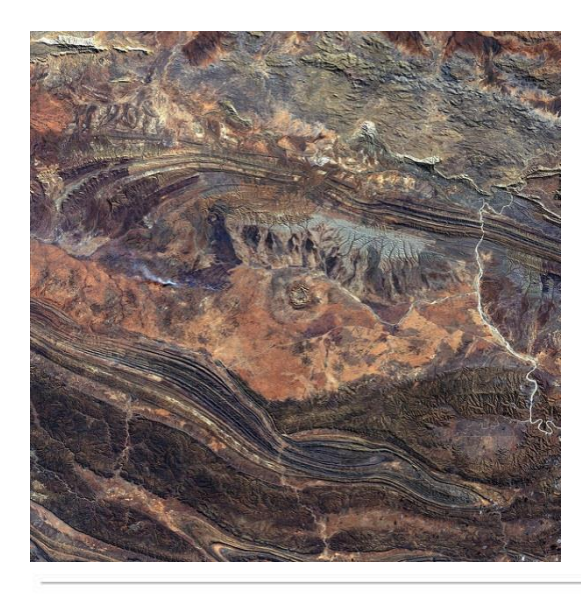

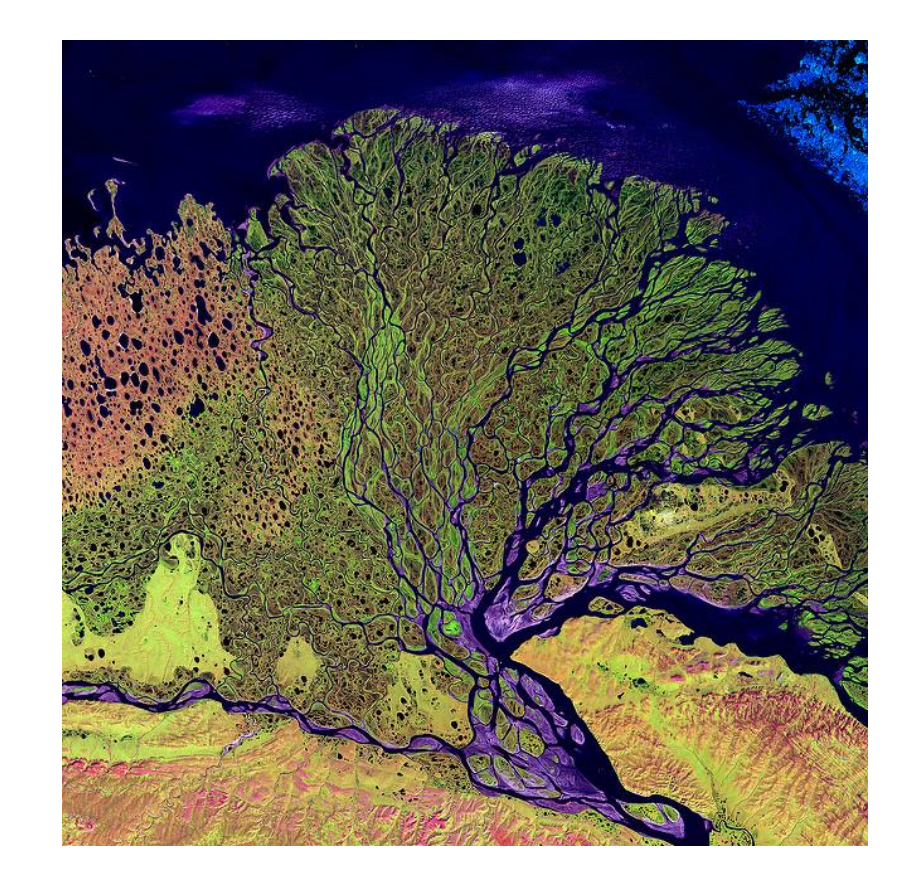

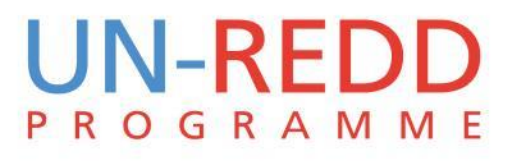

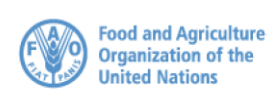

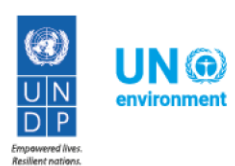

## Imaging satellites

- *GeoEye:* 0.41-1.65 meters ground resolution
- **Digital Globe:** 0.46-0.31 meters ground resolution
- *Spot Image:* from 2.5 m to 1 km ground resolution
- **ASTER:** 15m
- BlackBridge (previously RapidEye): 5 meters EROS: 70cm resolution panchromatic
   Landsat 8: 30m (15m)
- panchromatic)
- Sentinei: 10m

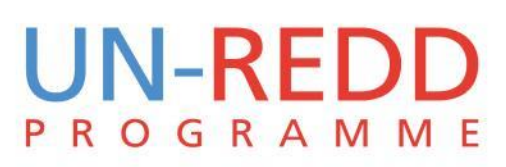

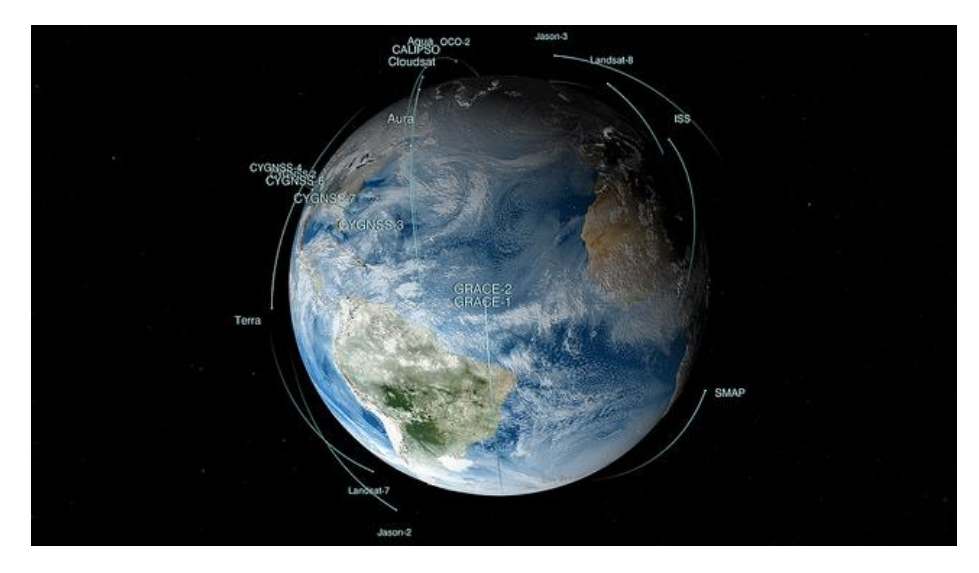

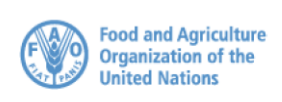

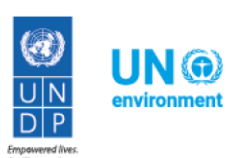

### Landsat a timeline

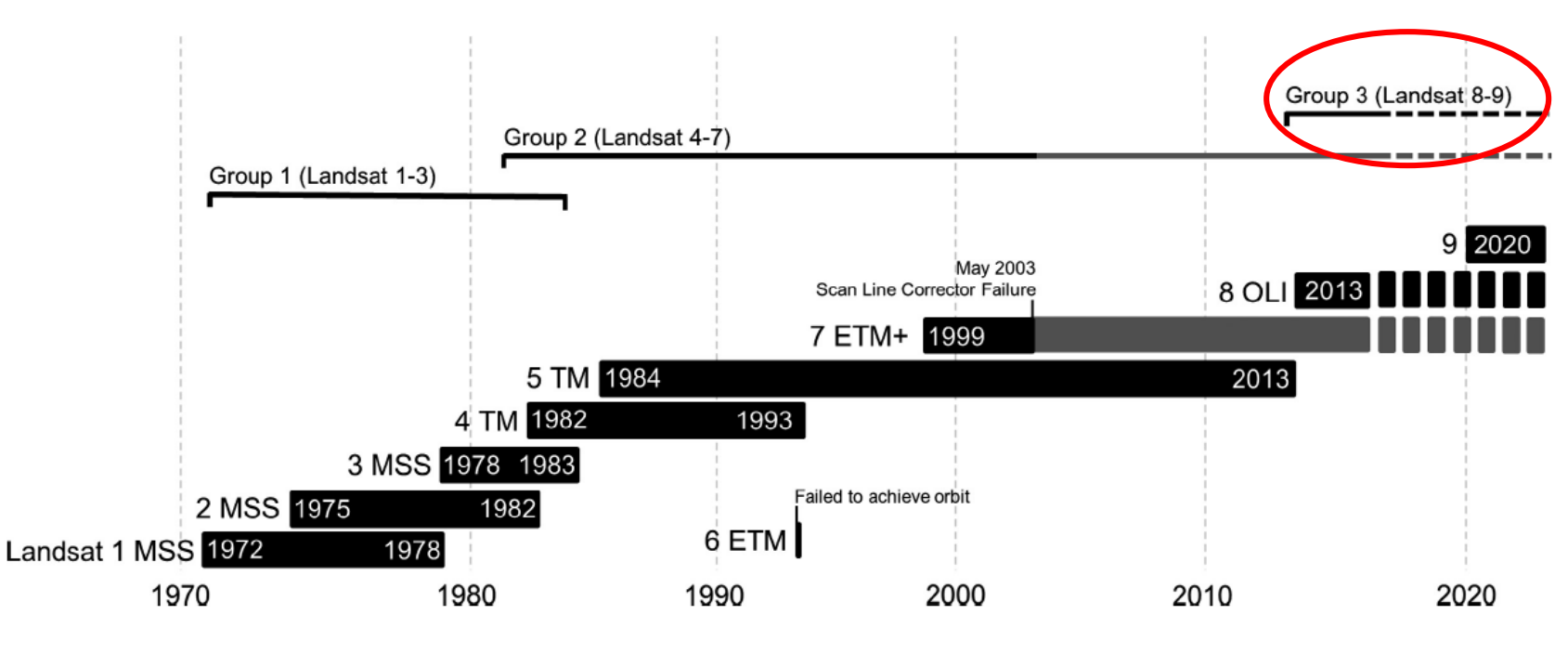

**UN-REDD** 

PROGRAMME

Source: Young et al. (2017) "A survival guide to Landsat preprocessing"

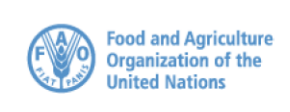

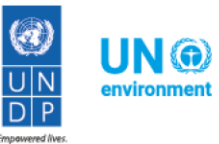

Resilient nation

## Pre-processing and processing

- Pre-processing: procedures to format, correct the data for the distortion caused by sensor, solar, atmospheric and topographic effects, and enhance the data to facilitate the interpretation
- **Processing:** classification of targets and features

|               | Digital number                                                     |                                                |              |                                                                                  |
|---------------|--------------------------------------------------------------------|------------------------------------------------|--------------|----------------------------------------------------------------------------------|
| ssing         | <b>At-sensor:</b><br>(radiance)                                    | Conversion to radiance                         |              |                                                                                  |
| More preproce | <b>Top-of-atmosphere:</b><br>(reflectance, brightness temperature) | Solar<br>correction/<br>thermal<br>calibration | Electromagne |                                                                                  |
|               | Surface:<br>(reflectance, temperature)                             | Atmospheric<br>correction                      |              | Source: Young et al.<br>(2017) "A survival<br>guide to Landsat<br>preprocessing" |

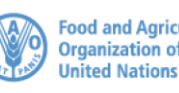

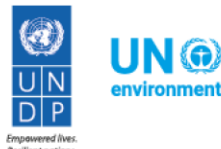

## Tools to process satellite images

- Google Earth Engine
- ERDAS Imagine
- ENVI

- ENVI
- FAO Collect Earth and OPENFORIS tools
- QGis toolboxes: Orfeo toolbox, Semiautomatic Classification Plugin, Dzetsaka plugin

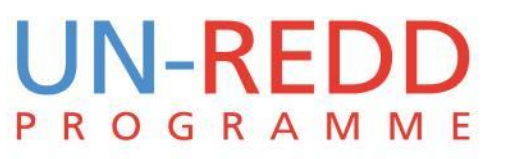

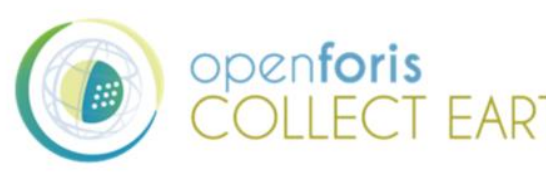

ERDAS

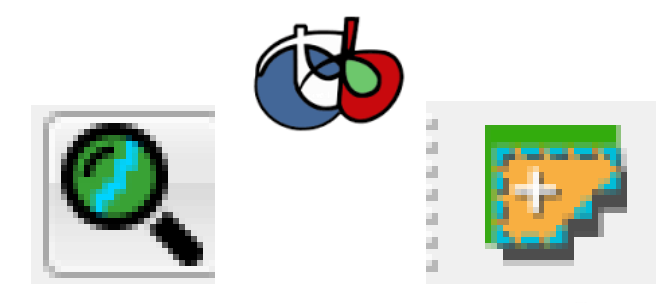

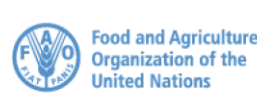

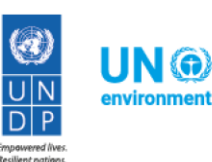

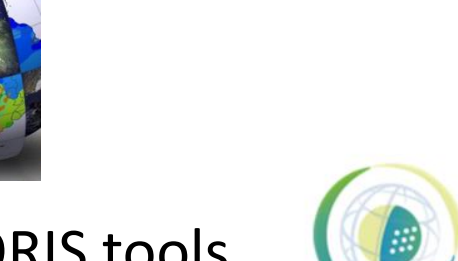

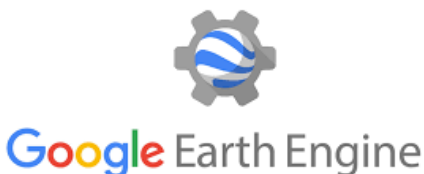

## Pre-processing in QGis: the Semiautomatic Classification Plugin

| bownload images          | 🎎 Tools           | Preprocessing             | Postprocessing             | Band calc           | 💋 Band set      | S Batch        | 👗 Settings    | 🤛 About    |
|--------------------------|-------------------|---------------------------|----------------------------|---------------------|-----------------|----------------|---------------|------------|
|                          |                   | Se                        | emi-Automatic C            | lassification       | Plugin          |                |               |            |
|                          |                   |                           | Version 5.3                | .11 - Kourou        |                 |                |               |            |
| Developed by <u>Luca</u> | Congedo (ing.     | .congedoluca@gmai         | l.com), the <b>Semi-Au</b> | Itomatic Classif    | ication Plugin  | (SCP) is a fre | e open source | plugin for |
|                          | ule semi-du       |                           | i(also supervised cia      | ssincation) of rei  | note sensing in | ayes.          |               |            |
| It provides several t    | ools for the d    | lownload of free ima      | iges, the preprocessi      | ing, the postproc   | essing, and the | raster calcula | ition.        |            |
|                          |                   |                           |                            |                     |                 |                |               |            |
| For more informatio      | on and tutoria    | Is visit the official sit | e From GIS to Rem          | ote Sensing         |                 |                |               |            |
| or more mornidu          |                   | is their the official all |                            | oce oenoing.        |                 |                |               |            |
|                          |                   |                           |                            |                     |                 |                |               |            |
|                          |                   | GIS                       |                            |                     |                 |                |               |            |
|                          |                   | RS                        |                            |                     |                 |                |               |            |
|                          |                   |                           | From GIS to                | <u>o Remote S</u>   | <u>ensing</u>   |                |               |            |
|                          | Carting Divert    |                           |                            |                     |                 |                |               |            |
| Semi-Automatic Class     |                   | i group on Facebook       |                            |                     |                 |                |               |            |
| Semi-Automatic Clas      | sification Plugir | <u>n community on Goo</u> | <u>qle+</u>                |                     |                 |                |               |            |
|                          |                   |                           |                            |                     |                 |                |               |            |
| This pluain reauires     | s the installati  | on of GDAL. OGR. N        | umpy, SciPy, and Mat       | tolotlib (alreadv l | oundled with OG | <i>15).</i>    |               |            |
|                          |                   |                           |                            | ,                   | ,               |                |               |            |
|                          |                   |                           |                            |                     |                 |                |               |            |
|                          |                   |                           |                            |                     |                 |                |               |            |

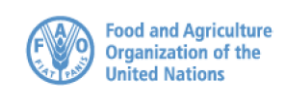

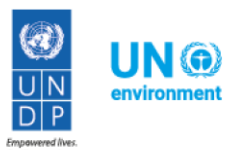

## The Pre-processing toolbox

| Canasat Sentinel-2                                                                                                    | ASTER                                                                                                    | 🙈 MODIS 🛛 👌 💑 Clip multip                                                                                                    | ple rasters 🛛 🎶 Split raster t                                                                                                    | bands 🛛 🌅 Stack raster bands                                                                                                    | s 🔰 PCA 💽 Vector                                                                                                    | to ras |  |  |
|----------------------------------------------------------------------------------------------------|----------------------------------------------------------------------------------------------------|----------------------------------------------------------------------------------------------------|----------------------------------------------------------------------------------------------------|----------------------------------------------------------------------------------------------------|----------------------------------------------------------------------------------------------------|--------|--|--|
| Landsat conversion to TOA reflectance and brightness temperature                                                                                                    |                                                                                                    |                                                                                                    |                                                                                                    |                                                                                                    |                                                                                                    |        |  |  |
| Directory containing Landsat bands D:\SatelliteImages Liberia\LC08 L1TP 200055 20180113 20180119 01 T1                                                                                                    |                                                                                                    |                                                                                                    |                                                                                                    |                                                                                                    |                                                                                                    |        |  |  |
|                                                                                                    |                                                                                                    |                                                                                                    |                                                                                                    |                                                                                                    |                                                                                                    |        |  |  |
| Select MTL file (if not in Landsat d                                                                                                    | directory) D:/S                                                                                                    | atelliteImages_Liberia/LC08_L                                                                                                    | 1TP_200055_20180113_201801                                                                                                    | 19_01_T1/LC08_L1TP_200055_20                                                                                                    | 0180113_20180119_01_T1_MT                                                                                             | L.txt  |  |  |
| Brightness temperature in Ce                                                                                                    | elsius                                                                                                    |                                                                                                    |                                                                                                    |                                                                                                    |                                                                                                    |        |  |  |
| Apply DOS1 atmospheric corr                                                                                                    | rection                                                                                                    |                                                                                                    |                                                                                                    | 🔽 Use NoData v                                                                                                    | alue (image has black border)                                                                                         | 0      |  |  |
| Appry DOST atmospheric correction                                                                                                    |                                                                                                    |                                                                                                    |                                                                                                    |                                                                                                    |                                                                                                    |        |  |  |
| Perform papeharpening (Land                                                                                                    | Perform pansharpening (Landsat 7 or 8)                                                                                                    |                                                                                                    |                                                                                                    |                                                                                                    |                                                                                                    |        |  |  |
| Perform pansharpening (Land                                                                                                    | lsat 7 or 8)                                                                                                    |                                                                                                    |                                                                                                    |                                                                                                    |                                                                                                    |        |  |  |
| <ul> <li>Perform pansharpening (Land</li> <li>Create Band set and use Band</li> </ul>                                                                                                    | lsat 7 or 8)<br>d set tools                                                                                                    |                                                                                                    |                                                                                                    |                                                                                                    |                                                                                                    |        |  |  |
| <ul> <li>Perform pansharpening (Land</li> <li>Create Band set and use Band</li> <li>Metadata</li> </ul>                                                                                                    | lsat 7 or 8)<br>d set tools                                                                                                    |                                                                                                    |                                                                                                    |                                                                                                    |                                                                                                    |        |  |  |
| <ul> <li>Perform pansharpening (Land</li> <li>Create Band set and use Band</li> <li>Metadata</li> <li>Satellite LANDSAT_8</li> </ul>                                                                                                    | lsat 7 or 8)<br>d set tools<br>Date (YYYY-M                                                                                                    | M-DD) 2018-01-13                                                                                                    | Sun elevation 50.280                                                                                                    | 73422 Earth su                                                                                                    | n distance 0.9835856                                                                                                  |        |  |  |
| Perform pansharpening (Land Create Band set and use Band Metadata Satellite LANDSAT_8 Band                                                                                                    | isat 7 or 8)<br>d set tools<br>Date (YYYY-M                                                                                                    | M-DD) 2018-01-13<br>RADIANCE_MULT                                                                                                   | Sun elevation 50.280<br>RADIANCE_ADD                                                                                                    | 173422 Earth sur<br>REFLECTANCE_MULT                                                                                                    | n distance 0.9835856<br>REFLECTANCE_ADD                                                                               |        |  |  |
| Perform pansharpening (Land Create Band set and use Band Metadata Satellite LANDSAT_8 Band LC08_L1TP_200055_20180                                                                                                    | Isat 7 or 8)<br>d set tools<br>Date (YYYY-M<br>1<br>113_20180119_01_T                                                                                                    | M-DD) 2018-01-13<br>RADIANCE_MULT<br>1.2978E-02                                                                                     | Sun elevation 50.280<br>RADIANCE_ADD<br>-64.89160                                                                                                    | 173422 Earth sur<br>REFLECTANCE_MULT<br>2.0000E-05                                                                                                    | n distance 0.9835856<br>REFLECTANCE_ADD<br>-0.100000                                                                  | -      |  |  |
| Perform pansharpening (Land Create Band set and use Band Metadata Satellite LANDSAT_8 Band LC08_L1TP_200055_20180 LC08_L1TP_200055_20180                                                                                                    | Isat 7 or 8)<br>d set tools<br>Date (YYYY-M<br>d<br>1113_20180119_01_T<br>113_20180119_01_T                                                                                    | M-DD) 2018-01-13<br>RADIANCE_MULT<br>1.2978E-02<br>3.3420E-04                                                                       | Sun elevation         50.280           RADIANCE_ADD         -64.89160           0.10000         -64.89160                                                                                                    | 73422 Earth sur<br>REFLECTANCE_MULT<br>2.0000E-05                                                                                                    | n distance 0.9835856<br>REFLECTANCE_ADD<br>-0.100000                                                                  | A      |  |  |
| ✓ Perform pansharpening (Land     ✓ Create Band set and use Band                                                                                                    | Isat 7 or 8)<br>d set tools<br>Date (YYYY-M<br>113_20180119_01_T<br>113_20180119_01_T<br>113_20180119_01_T                                                                     | M-DD) 2018-01-13<br>RADIANCE_MULT<br>1.2978E-02<br>3.3420E-04<br>3.3420E-04                                                         | Sun elevation         50.280           RADIANCE_ADD         -64.89160           0.10000         0.10000                                                                                                    | 73422 Earth sur<br>REFLECTANCE_MULT<br>2.0000E-05                                                                                                    | n distance 0.9835856<br>REFLECTANCE_ADD<br>-0.100000                                                                  | •      |  |  |
| ✓         Perform pansharpening (Land           ✓         Create Band set and use Band           Metadata         Satellite           Satellite         LANDSAT_8           1         LC08_L1TP_200055_20180           2         LC08_L1TP_200055_20180           3         LC08_L1TP_200055_20180           4         LC08_L1TP_200055_20180                                                                                                    | Isat 7 or 8)<br>d set tools<br>Date (YYYY-M<br>113_20180119_01_T<br>113_20180119_01_T<br>113_20180119_01_T<br>113_20180119_01_T                                                | M-DD) 2018-01-13<br>RADIANCE_MULT<br>1.2978E-02<br>3.3420E-04<br>3.3420E-04<br>1.3290E-02                                           | Sun elevation         50.280           RADIANCE_ADD         -64.89160           0.10000         0.10000           -66.44979         -66.44979                                                                             | 73422 Earth sur<br>REFLECTANCE_MULT<br>2.0000E-05<br>2.0000E-05                                                                                                    | n distance 0.9835856<br>REFLECTANCE_ADD<br>-0.100000<br>-0.100000                                                     | •      |  |  |
| ✓         Perform pansharpening (Land           ✓         Create Band set and use Band           Metadata         Satellite           Satellite         LANDSAT_8           1         LC08_L1TP_200055_20180           2         LC08_L1TP_200055_20180           3         LC08_L1TP_200055_20180           4         LC08_L1TP_200055_20180           5         LC08_L1TP_200055_20180                                                                                                    | Isat 7 or 8)<br>d set tools<br>Date (YYYY-M<br>113_20180119_01_T<br>113_20180119_01_T<br>113_20180119_01_T<br>113_20180119_01_T<br>113_20180119_01_T                           | M-DD) 2018-01-13<br>RADIANCE_MULT<br>1.2978E-02<br>3.3420E-04<br>3.3420E-04<br>1.3290E-02<br>1.2247E-02                             | Sun elevation         50.280           RADIANCE_ADD         -64.89160           0.10000         0.10000           -66.44979         -61.23291                                                                             | IT3422         Earth sur           REFLECTANCE_MULT         2.0000E-05           2.0000E-05         2.0000E-05           2.0000E-05         2.0000E-05                                                                                                    | n distance 0.9835856<br>REFLECTANCE_ADD<br>-0.100000<br>-0.100000<br>-0.100000                                        |        |  |  |
| ✓         Perform pansharpening (Land           ✓         Create Band set and use Band           Metadata         Satellite           Satellite         LANDSAT_8           1         LC08_L1TP_200055_20180           2         LC08_L1TP_200055_20180           3         LC08_L1TP_200055_20180           4         LC08_L1TP_200055_20180           5         LC08_L1TP_200055_20180           6         LC08_L1TP_200055_20180                                                            | Isat 7 or 8)<br>d set tools<br>Date (YYYY-M<br>1<br>113_20180119_01_T<br>113_20180119_01_T<br>113_20180119_01_T<br>113_20180119_01_T<br>113_20180119_01_T                      | M-DD) 2018-01-13<br>RADIANCE_MULT<br>1.2978E-02<br>3.3420E-04<br>3.3420E-04<br>1.3290E-02<br>1.2247E-02<br>1.0327E-02               | Sun elevation         50.280           RADIANCE_ADD         -64.89160           0.10000         0.10000           -66.44979         -61.23291           -51.63504         -51.63504                                       | IV3422     Earth sur       REFLECTANCE_MULT       2.0000E-05       2.0000E-05       2.0000E-05       2.0000E-05       2.0000E-05       2.0000E-05                                                                                                    | n distance 0.9835856<br>REFLECTANCE_ADD<br>-0.100000<br>-0.100000<br>-0.100000<br>-0.100000<br>-0.100000              |        |  |  |
| ✓         Perform pansharpening (Land           ✓         Create Band set and use Band           Metadata         Satellite           Satellite         LANDSAT_8            Band           1         LC08_L1TP_200055_20180           2         LC08_L1TP_200055_20180           3         LC08_L1TP_200055_20180           4         LC08_L1TP_200055_20180           5         LC08_L1TP_200055_20180           6         LC08_L1TP_200055_20180           7         LC08_L1TP_200055_20180 | Isat 7 or 8)<br>d set tools<br>Date (YYYY-M<br>J<br>113_20180119_01_T<br>113_20180119_01_T<br>113_20180119_01_T<br>113_20180119_01_T<br>113_20180119_01_T<br>113_20180119_01_T | M-DD) 2018-01-13<br>RADIANCE_MULT<br>1.2978E-02<br>3.3420E-04<br>3.3420E-04<br>1.3290E-02<br>1.2247E-02<br>1.0327E-02<br>6.3196E-03 | Sun elevation         50.280           RADIANCE_ADD         -64.89160           -64.89160         0.10000           0.10000         -66.44979           -61.23291         -51.63504           -31.59807         -31.59807 | Image: Provide state stat | n distance 0.9835856<br>REFLECTANCE_ADD<br>-0.100000<br>-0.100000<br>-0.100000<br>-0.100000<br>-0.100000<br>-0.100000 | E      |  |  |

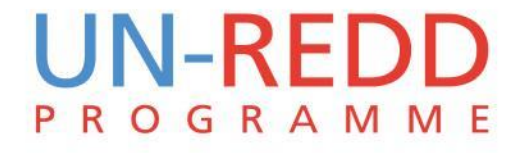

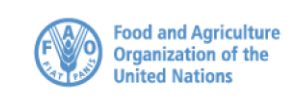

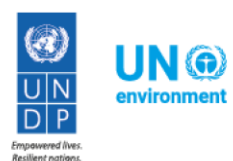

## **Corresponding Bands in Landsat 8**

| Band                                     | Wavelength    | Useful for mapping                                                                                 |
|------------------------------------------|---------------|----------------------------------------------------------------------------------------------------|
| Band 1 – Coastal Aerosol                 | 0.435 - 0.451 | Coastal and aerosol studies                                                                        |
| Band 2 – Blue                            | 0.452 - 0.512 | Bathymetric mapping, distinguishing soil from vegetation, and deciduous from coniferous vegetation |
| Band 3 - Green                           | 0.533 - 0.590 | Emphasizes peak vegetation, which is useful for assessing plant vigor                              |
| Band 4 - Red                             | 0.636 - 0.673 | Discriminates vegetation slopes                                                                    |
| Band 5 - Near Infrared (NIR)             | 0.851 - 0.879 | Emphasizes biomass content and shorelines                                                          |
| Band 6 - Short-wave Infrared (SWIR)<br>1 | 1.566 - 1.651 | Discriminates moisture content of soil and vegetation; penetrates thin clouds                      |
| Band 7 - Short-wave Infrared (SWIR)<br>2 | 2.107 - 2.294 | Improved moisture content of soil and vegetation and thin cloud penetration                        |
| Band 8 - Panchromatic                    | 0.503 - 0.676 | 15 meter resolution, sharper image definition                                                      |
| Band 9 – Cirrus                          | 1.363 - 1.384 | Improved detection of cirrus cloud contamination                                                   |
| Band 10 – TIRS 1                         | 10.60 - 11.19 | 100 meter resolution, thermal mapping and estimated soil moisture                                  |
| Band 11 – TIRS 2                         | 11.50 - 12.51 | 100 meter resolution, Improved thermal mapping and estimated soil moisture                         |

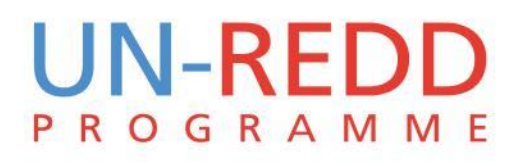

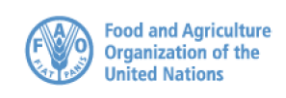

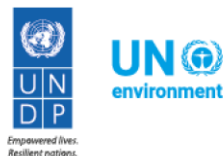

## **Results for Bomi county**

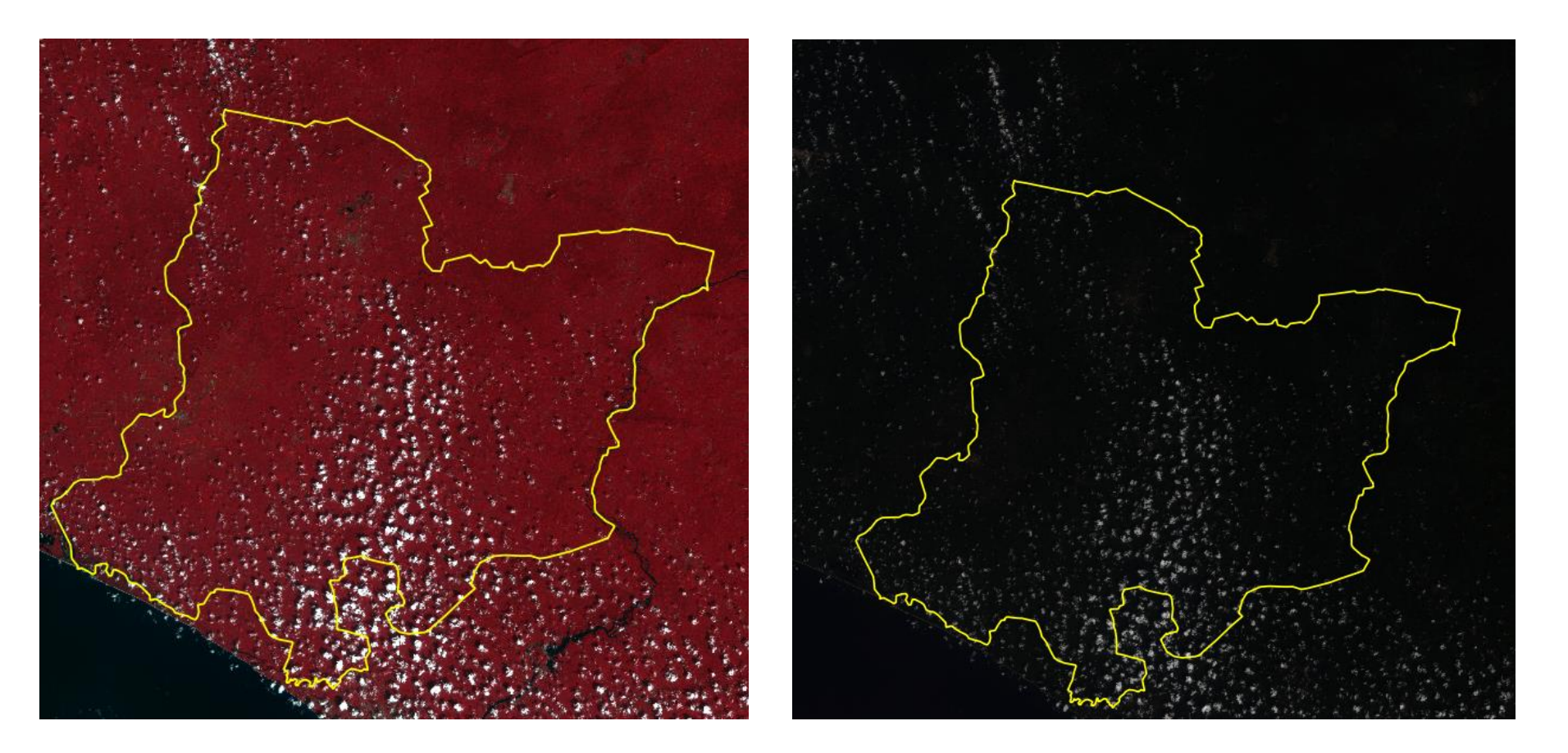

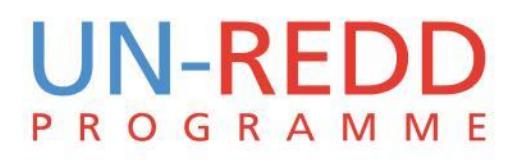

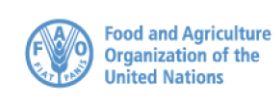

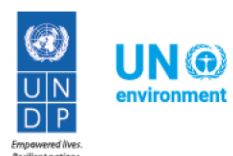

## Supervised and Unsupervised classification

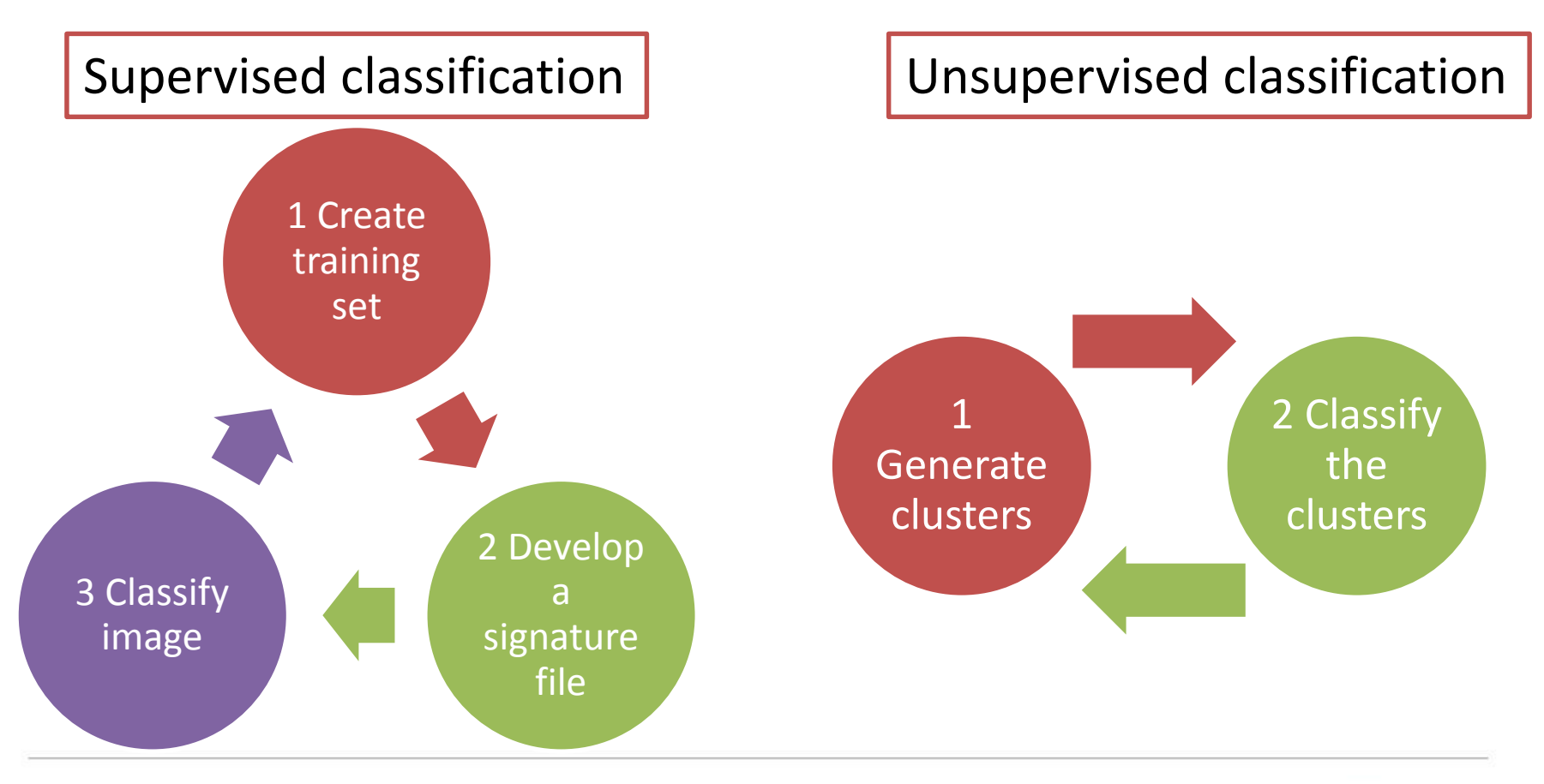

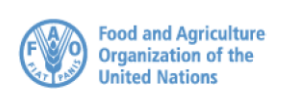

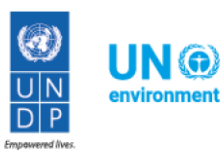

## Dzetsaka plugin

It's a fast and easy to use, but also powerful classification plugin for QGis.

It uses the following classifier:

- Gaussian Mixture Model
- Random forest

R

O

• Support Vector Machines

GRAMME

• K-Nearest Neighbours

| saka : <mark>classific</mark> a | tion tool                      | 8                                |
|---------------------------------|--------------------------------|----------------------------------|
|                                 |                                |                                  |
| Photography b                   | y Guillaume Feuillet. PAG      |                                  |
| TrainingP                       | olygons                        | ✓ or □ Load model                |
| id                              |                                | ▼) Model                         |
| Classification                  | Leave empty for temporary file | m the classification             |
| Optional —                      |                                |                                  |
| 🛛 🕅 Mask                        |                                | Automatic find filename_mask.ext |
| Confiden                        | ce map                         | Map of confidence                |
|                                 | lel                            | To use with another image        |
| Save mod                        |                                |                                  |
| Save mod                        | rix                            | Save confusion matrix            |

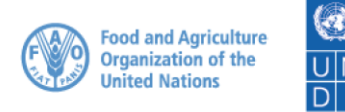

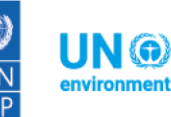

## Dzetsaka step 1

- Define the land cover classes and create a table
- Create the training polygons using the field data

| Id | Class name |
|----|------------|
| 1  |            |
| 2  |            |
| 3  |            |
| 4  |            |
| 5  |            |
|    |            |

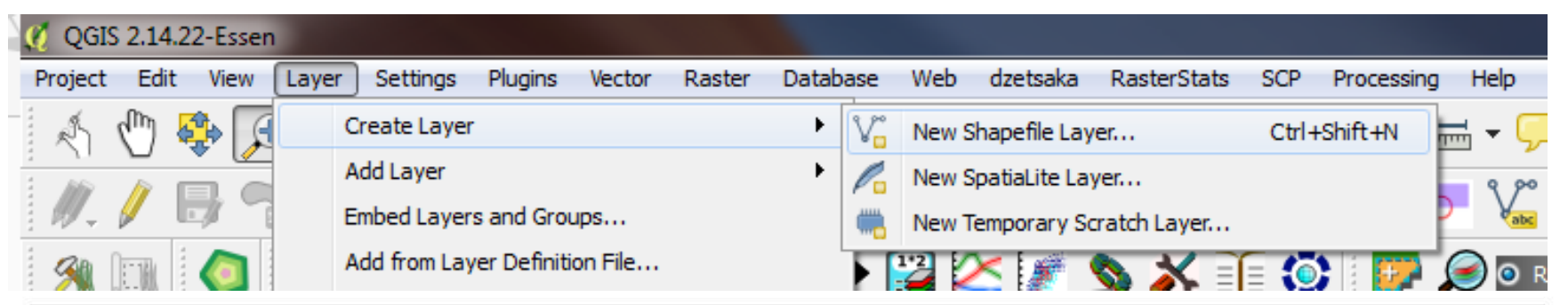

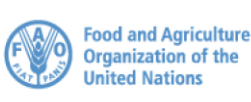

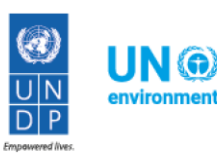

## Dzetsaka step 2

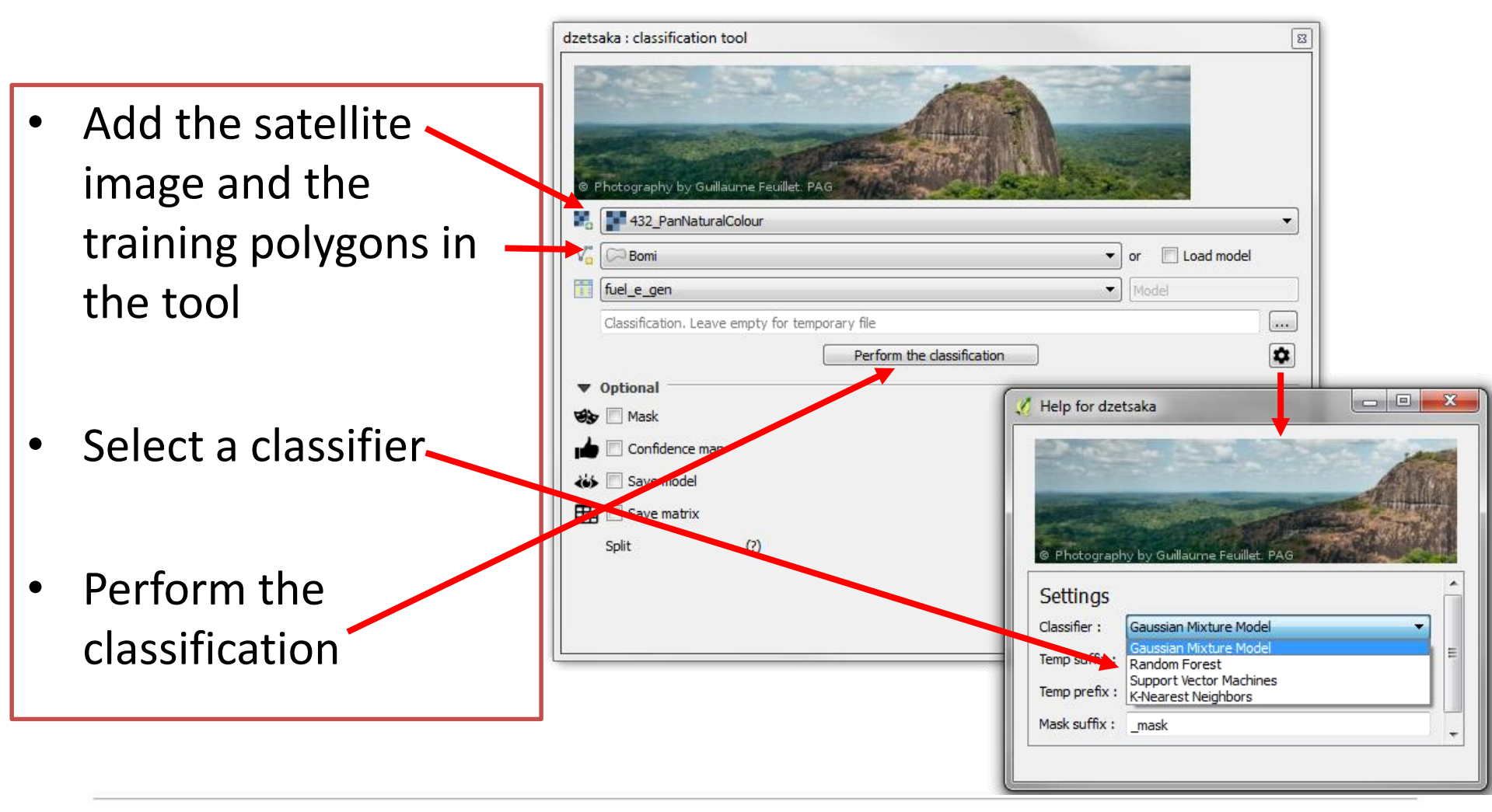

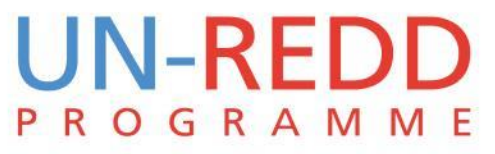

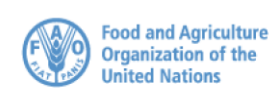

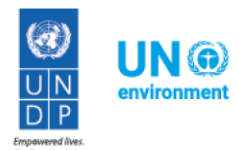

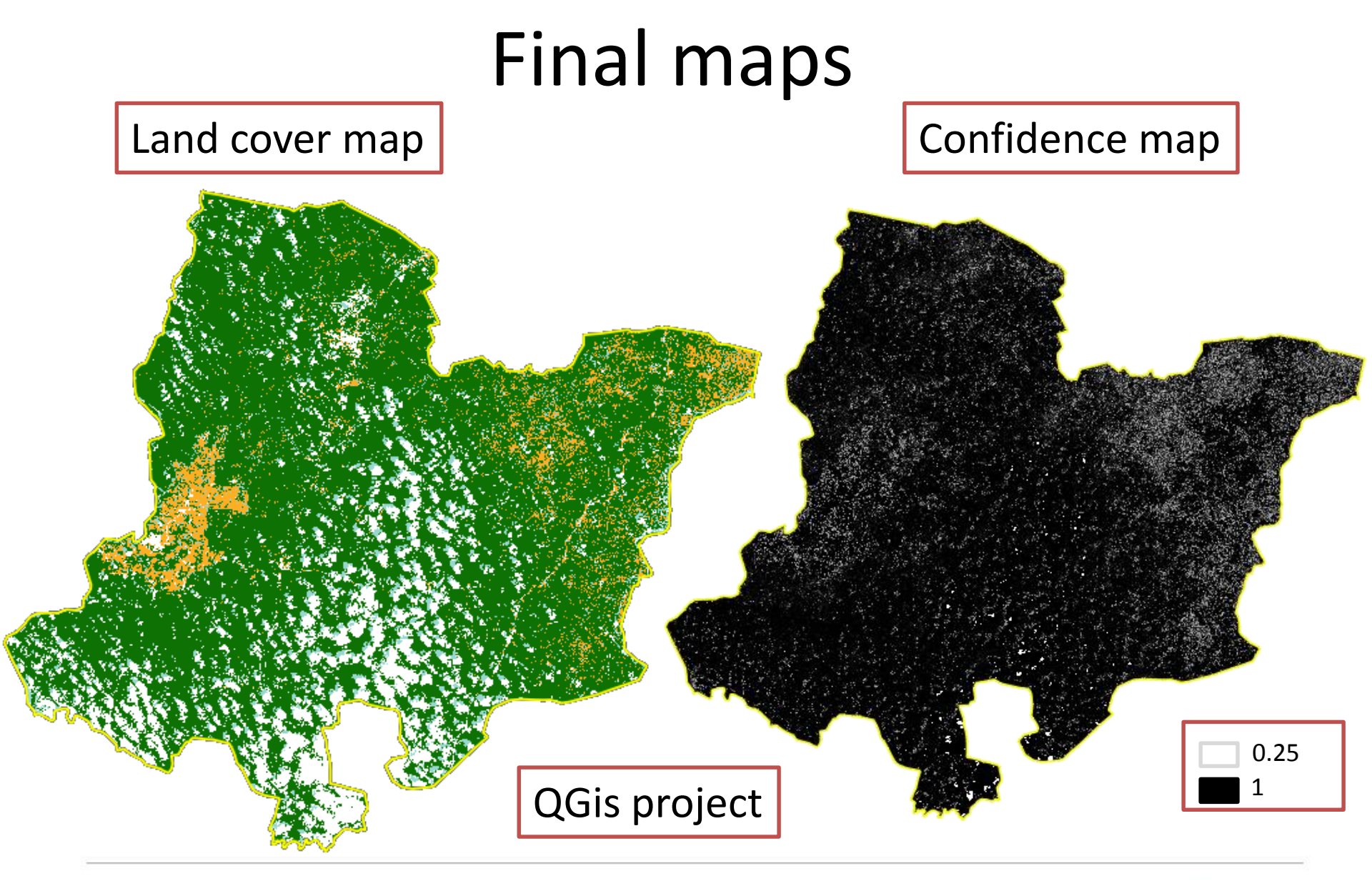

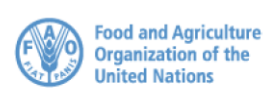

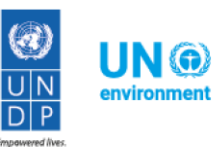

## Validation of land cover datasets

Step 1 Harmonize the classes in the datasets to be validated and the field data classes

Step 2 Compile the data collected in the field in a spreadsheet and import the file in QGis . Compare the data

Step 3 Create a confusion matrix

Step 4 Calculate accuracy parameters

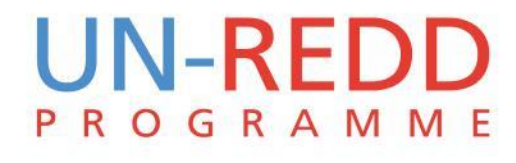

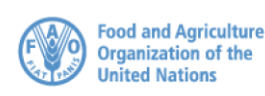

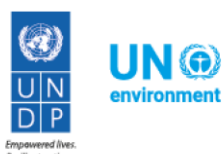

## Validation step 1: Harmonize data

| Map land cover class | Field data |
|----------------------|------------|
| Tree cover > 80%     |            |
| Tree cover 30-80%    |            |
| Tree cover <30%      |            |
| Settlements          |            |
| Surface water bodies |            |
| Grassland            |            |
| Shrub                |            |
| Bare soil            |            |

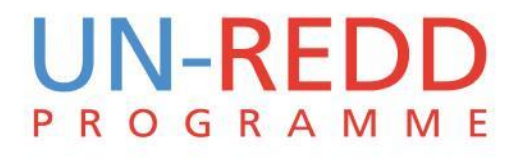

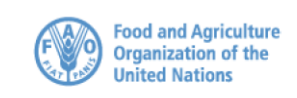

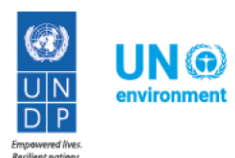

# Validation step 2: compile and compare the data

| GPS point | x | Y | Forest<br>type | CC1 | CC2 | CC3 | CC4 | CC<br>percentage<br>class | Geoville<br>Classificat<br>ion |
|-----------|---|---|----------------|-----|-----|-----|-----|---------------------------|--------------------------------|
|           |   |   |                |     |     |     |     |                           |                                |
|           |   |   |                |     |     |     |     |                           |                                |
|           |   |   |                |     |     |     |     |                           |                                |

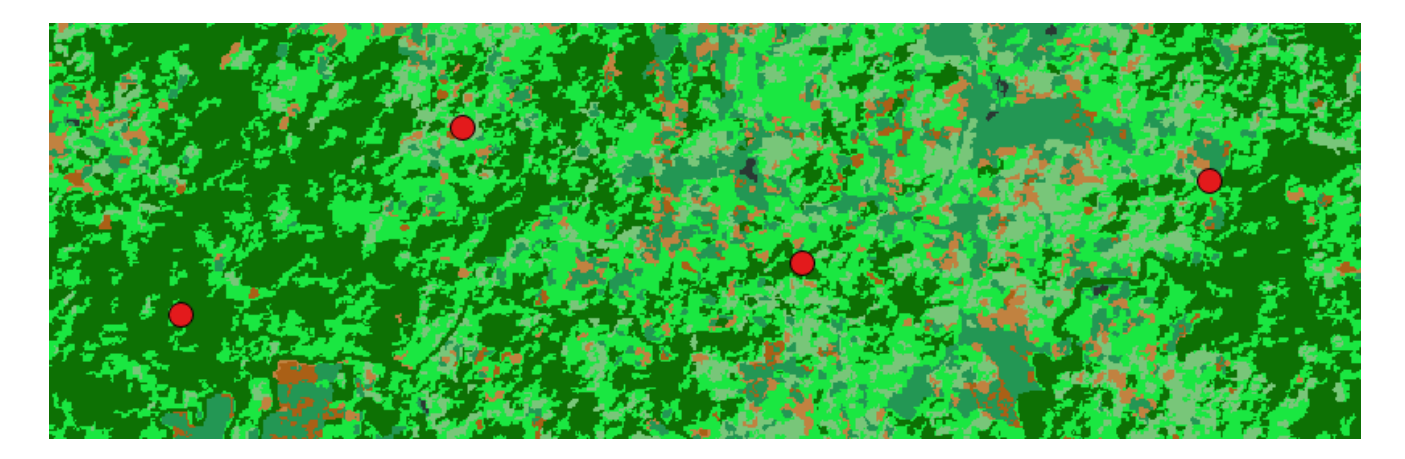

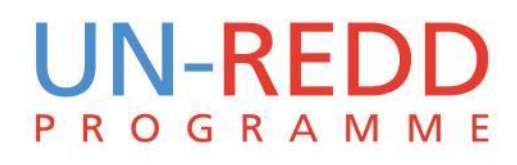

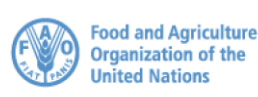

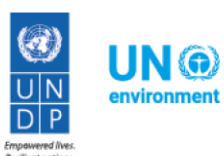

## Validation step 3: confusion matrix

|                         | Ground tr              | uth data             |                       |                 |                            |           |       |           |                             |                    |
|-------------------------|------------------------|----------------------|-----------------------|-----------------|----------------------------|-----------|-------|-----------|-----------------------------|--------------------|
| Map<br>classification   | Tree<br>cover ><br>80% | Tree cover<br>30-80% | Tree<br>cover<br><30% | Settlem<br>ents | Surface<br>water<br>bodies | Grassland | Shrub | Bare soil | Classifica<br>tion<br>total | Correct<br>samples |
| Tree cover ><br>80%     |                        |                      |                       |                 |                            |           |       |           |                             |                    |
| Tree cover 30-<br>80%   |                        |                      |                       |                 |                            |           |       |           |                             |                    |
| Tree cover<br><30%      |                        |                      |                       |                 |                            |           |       |           |                             |                    |
| Settlements             |                        |                      |                       |                 |                            |           |       |           |                             |                    |
| Surface water<br>bodies |                        |                      |                       |                 |                            |           |       |           |                             |                    |
| Grassland               |                        |                      |                       |                 |                            |           |       |           |                             |                    |
| Shrub                   |                        |                      |                       |                 |                            |           |       |           |                             |                    |
| Bare soil               |                        |                      |                       |                 |                            |           |       |           |                             |                    |
| Reference total         |                        |                      |                       |                 |                            |           |       |           |                             |                    |

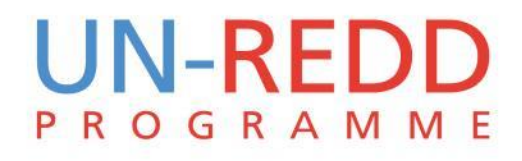

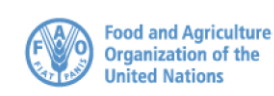

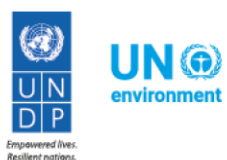

# Validation step 4: calculate accuracy parameters

- Overall accuracy parameter: <u>N. correct points/total number of points</u>
- User's accuracy: *Diagonal total for class a/Row total for class a*
- Producer's accuracy: *Diagonal total for class a/Column total for class a*
- Commission error: *1-User accuracy for class a*
- Omission error: 1-Producer accuracy for class a
- Kappa coefficient:

 $\frac{OA - \sum (Row \ i \ total * Column \ i \ total/N) / N}{1 - \sum (Row \ i \ total * Column \ i \ total/N) / N}$ 

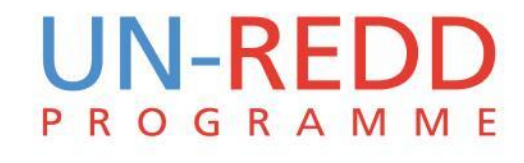

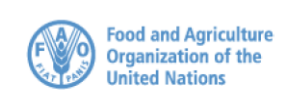

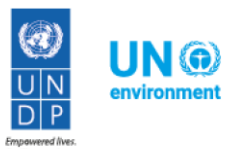

# Kappa statistic strength of agreement

| Kappa statistic | Strength of agreement |
|-----------------|-----------------------|
| < 0.00          | Poor                  |
| 0.00 – 0.20     | Slight                |
| 0.21 - 0.40     | Fair                  |
| 0.41 - 0.60     | Moderate              |
| 0.61 – 0.8-     | Substantial           |
| 0.81 - 1.00     | Almost perfect        |

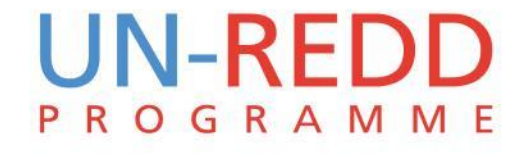

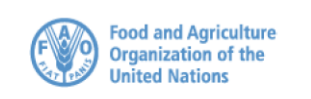

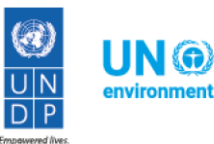

Resilient nation

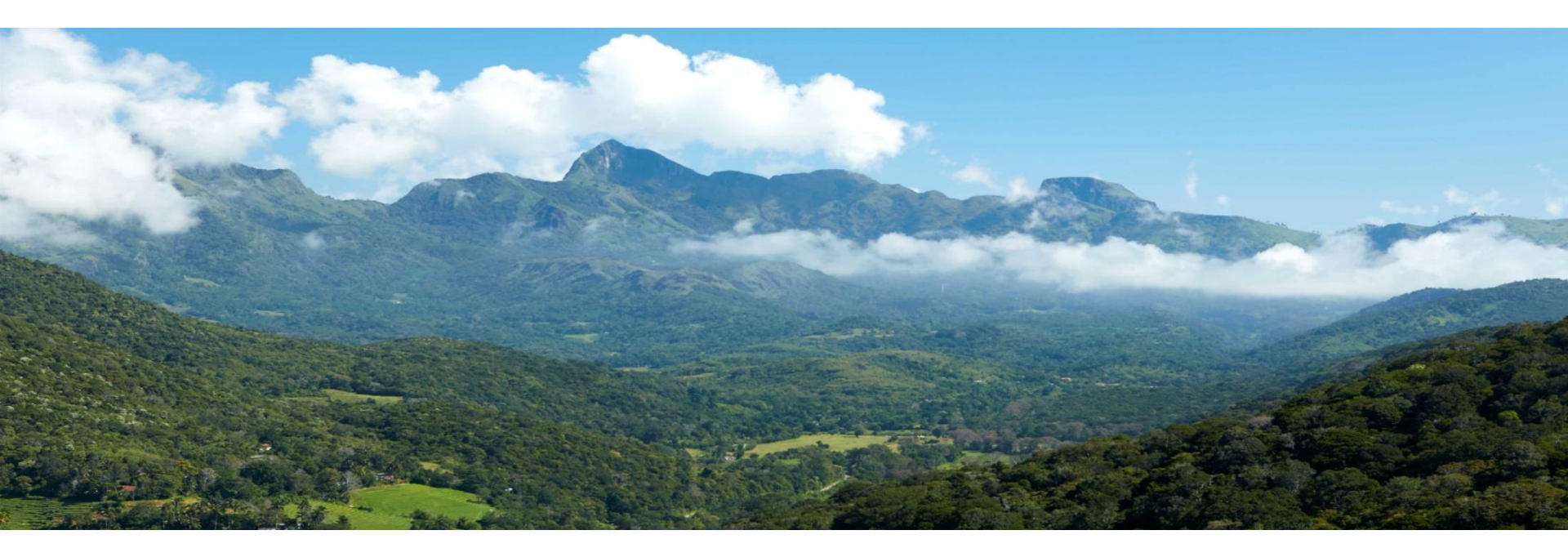

#### Thank you!

Barbara Pollini | Barbara.Pollini@unep-wcmc.org

**Connect with us online**: www.un-redd.org www.unredd.net

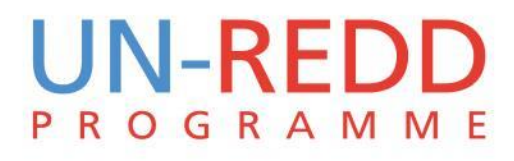

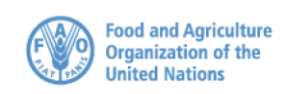

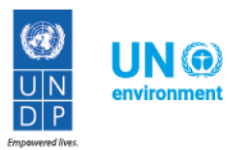